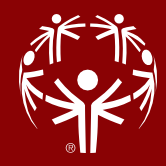

# Fit für SOÖ Sportportal - Bewerbsanmeldung

Um Sportler:innen, Trainer:innen und Unified Partner für einen Bewerb anzumelden, ist eine Registrierung im SOÖ Sportportal erforderlich.

### <u>Inhalt</u>

| Registration                                             | 1 |
|----------------------------------------------------------|---|
| Anlegen eines Sportvereines/ einer Betreuungseinrichtung | 3 |
| Durchführung einer Bewerbsanmeldung                      | 7 |

## <u>Anleitung</u>

#### Schritt 1 - Registration

Melden Sie sich unter: <u>https://datenbank.specialolympics.at</u> an, indem Sie auf den Button Registrieren klicken (sofern noch nicht geschehen):

| Special Olympi<br>Sportportal | cs Österreich       |  |
|-------------------------------|---------------------|--|
| Username oder Email           |                     |  |
|                               |                     |  |
| Passwort                      |                     |  |
|                               |                     |  |
| Login speichern               |                     |  |
| EINLOGGEN                     | PASSWORT VERGESSEN? |  |
| REGISTRIEREN                  |                     |  |

**Schritt 2)** Geben Sie Ihre E-Mailadresse, einen Usernamen sowie ein Passwort ein und schließen Sie dies mit dem Button Registrierung absenden ab:

| Email *                |              |
|------------------------|--------------|
|                        |              |
| Username *             |              |
|                        |              |
| Passwort *             |              |
|                        |              |
| REGISTRIERUNG ABSENDEN | ZURDCKSETZEN |
| ZURÜCK ZUR LOGIN-SEITE |              |

### Benutzer registrieren

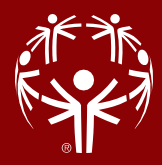

### Schritt 3)

Sie erhalten einen Aktivierungslink per E-Mail, den Sie bestätigen müssen.

Nach der Bestätigung sind Sie im SOÖ Sportportal registriert und müssen Ihre Kontaktdaten angeben. Klicken Sie dazu auf das Feld eigene Kontaktdaten:

| S | 0Ö Sportportal        | <b>Special Olympic</b><br>Österreid | <b>5</b><br>th |                                      |  |
|---|-----------------------|-------------------------------------|----------------|--------------------------------------|--|
|   | Eigene Kontakt        | daten                               |                | Trainer:in                           |  |
|   | SOÖ-Zugehörigkeit, pe | ersönliche Daten                    |                | Kontaktadresse, Ausbildungsnachweise |  |
|   | Sportlerlizenzer      | n verlängern                        |                | Sportlerlizenzen neu                 |  |
|   | Bestehende Sportlerli | zenzen verlängern                   |                | Neue Sportlerlizenzen beantragen     |  |

#### Schritt 4)

Geben Sie bitte auf dieser Seite Ihre Kontaktinformationen an. Zu Beginn wählen Sie bitte Ihre Funktion mit der Dropdown-Funktion Ja/Nein aus – Mehrfachnennungen sind möglich anschließend tragen Sie Ihre persönlichen Kontaktdaten ein, akzeptieren Sie die Datenschutzerklärung und speichern abschließend Ihre Eingabe

| erwaltung Kontaktdaten                                                                                         |                                                                                    |
|----------------------------------------------------------------------------------------------------|------------------------------------------------------------------------------------|
| Inung au Special Olympics Sporther(Sportherienen<br>geben Sie Inte Zuordnung zu Special Olympics Sportier bow. |                                                                                    |
| enner bezahrt.                                                                                                 |                                                                                    |
|                                                                                                    |                                                                                    |
| in Tracker Universe                                                                                            |                                                                                    |
|                                                                                                    |                                                                                    |
| Dentel kov peutolove Veterier*                                                                                 |                                                                                    |
|                                                                                                    |                                                                                    |
| antektoenen einer Schwangseinrichtung oder Sportrendro *                                                       |                                                                                    |
| ×                                                                                                    |                                                                                    |
| In Tarikilyasan alna Tarashihang *                                                                             |                                                                                    |
|                                                                                                    |                                                                                    |
| In Unified Parline In *                                                                                        |                                                                                    |
| . v                                                                                                    |                                                                                    |
| In Earladgarcen alter Unterlangingen*                                                                          |                                                                                    |
| . v                                                                                                    |                                                                                    |
| tertedpeter due begeber                                                                                        |                                                                                    |
| • · · · ·                                                                                                    |                                                                                    |
| une i veze                                                                                                    |                                                                                    |
| nu *                                                                                                    | India Tenano                                                                       |
|                                                                                                    |                                                                                    |
|                                                                                                    |                                                                                    |
|                                                                                                    |                                                                                    |
| raidquatell                                                                                                    | The numper at                                                                      |
|                                                                                                    |                                                                                    |
| NeXt*                                                                                                    | isturbishin                                                                        |
| v                                                                                                    | 8.0.300                                                                            |
|                                                                                                    |                                                                                    |
| -                                                                                                    |                                                                                    |
|                                                                                                    |                                                                                    |
|                                                                                                    |                                                                                    |
| aller *                                                                                                    | Lanet.                                                                             |
| birrax V                                                                                                    | Connice                                                                            |
|                                                                                                    | Teaton                                                                             |
|                                                                                                    |                                                                                    |
|                                                                                                    | Format -corryly assesses caustic chair have can device and have interact, ones (3) |
|                                                                                                    |                                                                                    |
|                                                                                                    |                                                                                    |
|                                                                                                    |                                                                                    |

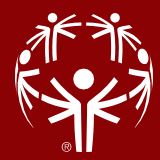

#### Schritt 5 - Anlegen eines Sportvereines/ einer Betreuungseinrichtung

Um Teilnehmer anmelden zu können, müssen sie einem Sportverein zugeordnet sein. Deshalb ist es notwendig, einen Sportverein zu erstellen. Dazu auf das grüne Feld Betreuungseinrichtung, Sportverein klicken:

| vö Sportportal <b>Special Oly</b>                                                                  | impics<br>Osterreich                                                             |                                                                                           |  |
|----------------------------------------------------------------------------------------------------|----------------------------------------------------------------------------------|-------------------------------------------------------------------------------------------|--|
| Eigene Kontaktdaten<br>S0Ö-Zugehörigkeit, persönliche                                              | Trainer:in<br>Kontaktadresse,                                                    | Betreuungseinrichtung, 🛩<br>Sportverein                                                   |  |
| Daten                                                                                              | Ausbildungsnachweise                                                             | Verwalten von Organisationen incl.<br>Sportler:innen- und Trainer:innen-<br>zugehörigkeit |  |
| Sportlerlizenzen<br>verlängern                                                                     | Sportlerlizenzen neu                                                             |                                                                                           |  |
| Bestehende Sportlerlizenzen<br>verlängern                                                          | Neue Sportlerlizenzen beantragen                                                 |                                                                                           |  |
| Trainingsplanung                                                                                   | Trainingseinheit                                                                 | Trainingsabrechnung                                                                       |  |
| Beantragen von Trainings,<br>Trainingskalender, Zuordnen von<br>Trainer:innen und Sportler:innen   | Trainingseinheiten verwalten,<br>Anwesenheit der Sportler:innen<br>dokumentieren | Anlegen und Abrechnen der PRAE-<br>Formulare                                              |  |
| Bewerbsplanung                                                                                     | Bewerbsabrechnung                                                                | Bewerbsanmeldungen                                                                        |  |
| Beantragen von<br>Bewerben/Veranstaltungen,<br>Bewerbskalender, Zuordnen von<br>Veranstalter:innen | Abrechnen von Bewerben und<br>Veranstaltungen                                    | Sportler:innen zu Bewerben<br>anmelden                                                    |  |

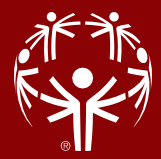

### Schritt 6)

Auf das Feld Neue Organisation/Verein Anlegen klicken:

| SOÖ Sportportal                  |         |                 |  |
|----------------------------------|---------|-----------------|--|
|                                  | IÖSCHEN |                 |  |
| NEUE URGANISATION/VEREIN ANLEGEN | LUSCHEN | ZURUCK ZUM MENU |  |

Wählen Sie einen Organisationnamen und die entsprechenden SOÖ-Sportarten aus. Klicken Sie dann auf Speichern und weiter.

| Organisationsname *                                      |                                                                                |
|----------------------------------------------------------|--------------------------------------------------------------------------------|
| z.B Team Special Olympics                                |                                                                                |
|                                                          |                                                                                |
| Strasse *                                                | Hausnummer *                                                                   |
| z.B Rohrmoostraße                                        | 234                                                                            |
| Postleitzahl *                                           | Ort*                                                                           |
| 8970                                                     | Schladming                                                                     |
| Bundesland *                                             |                                                                                |
| Steiermark 🗸                                             |                                                                                |
| Email *                                                  | Telefon                                                                        |
| office@specialolympics.at                                | +43 3687 23358                                                                 |
|                                                          | Format: +xx yyy zzzzzzz Leerzeichen nach Ländercode und nach Vorwahl, ohne (0) |
| ausübende SOÖ-Sportarten                                 | weitere angebotene Sportarten                                                  |
| Bowling x Boccia x Fußball x Eisschnelllauf x Klettern x |                                                                                |
|                                                          |                                                                                |
| Bemerkung                                                |                                                                                |
|                                                          |                                                                                |
|                                                          |                                                                                |
|                                                          |                                                                                |
|                                                          |                                                                                |
|                                                          |                                                                                |

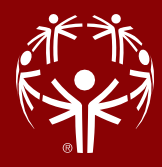

#### Schritt 7)

Unter Kontaktpersonen **fügen Sie alle Trainer Ihres Vereins/ Betreuungseinrichtung hinzu**: Klicken Sie auf das grüne Feld Auswahl und suchen Sie den Trainer bzw. die Trainerin nach Vor- und Nachnamen. Um die Person hinzuzufügen, klicken Sie auf die grüne Zahl.

| Kontaktdaten Betreuungsorganis                                             | ation/Sportvere | ein  |              |                |
|----------------------------------------------------------------------------|-----------------|------|--------------|----------------|
| ALLGEMEINES KONTAKTPERSONEN SPORTLER<br>Kontaktpersonninzufügen<br>Auswahl |                 |      |              |                |
| User*innen-Liste                                                           |                 |      |              | ×              |
|                                                                            |                 |      | Komas Gruber | <b>x</b> Q     |
|                                                                            |                 |      | Anzeige vo   | on 1 - 2 aus 2 |
| User Id Nachname                                                           | Vorname         | Ort  | Bundesland   |                |
| 5 Gruber                                                                   | Thomas          | Graz | Steiermark   |                |

Wenn Sie möchten, dass die Trainer:innen nicht nur eine Leseberechtigungen haben (diese erhalten sie automatisch , sobald sie hinzugefügt werden), sondern auch aktiv an der Vereinsverwaltung teilnehmen können, klicken Sie bitte auf das blaue Admin-Symbol. Dadurch werden erweiterte Berechtigungen vergeben, die es den Trainer:innen ermöglichen, an der aktiven Verwaltung des Vereins teilzunehmen.

#### Kontaktdaten Betreuungsorganisation/Sportverein

| ALLGEMEINES  | KONTAKTPERSONEN | SPORTLER |                  |                   |                       |               |       |
|--------------|-----------------|----------|------------------|-------------------|-----------------------|---------------|-------|
| Kontaktperse | on hinzufügen   |          |                  |                   |                       |               |       |
| Auswahl      |                 |          |                  |                   |                       |               |       |
|              | Nachnan         | ne 个     | <u>Vorname ↑</u> | <b>Bundesland</b> | <u>zugeordnet von</u> | zugeordnet am | Admin |
| × ENTFERNEN  | Gruber          |          | Thomas           | Steiermark        | Lena Maderebner       | 03.07.2024    |       |

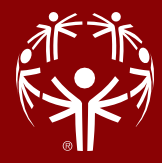

#### Schritt 8)

Um Sportler:innen hinzuzufügen, klicken Sie bitte auf das grüne Feld Auswahl und geben Sie rechts oben im Suchfeld den Nachnamen oder die Lizenznummer des Sportlers ein. Um den Sportler hinzuzufügen, klicken Sie bitte auf die grüne Lizenznummer.

| Sportler All V |            |                  |                   |                   | ×              |
|----------------|------------|------------------|-------------------|-------------------|----------------|
|                |            |                  |                   | 13843             | <b>x</b> Q     |
|                |            |                  |                   | Anzeige v         | on 1 - 1 aus 1 |
| Lizenznummer   | Nachname 个 | <u>Vorname</u> 个 | <b>Bundesland</b> | <u>Lizenzjahr</u> | <u>Status</u>  |
| 13843          | Mustermann | Max              | Steiermark        | 2024              | gültig         |

Sobald Sie alle Sportler hinzugefügt haben, klicken Sie bitte unten rechts auf Speichern.

| ALLGEMEINES            | KONTAKTPERSONEN SPO | RTLER      |           |            |                       |               |                   |               |
|------------------------|---------------------|------------|-----------|------------|-----------------------|---------------|-------------------|---------------|
| Sportler*in hinzufügen |                     |            |           |            |                       |               |                   |               |
| Auswani                |                     |            |           |            |                       |               |                   |               |
|                        | Lizenznummer        | Nachname 个 | Vorname 个 | Bundesland | <u>zugeordnet von</u> | zugeordnet am | <u>Lizenzjahr</u> | <u>Status</u> |
| × ENTFERNEN            | 13843               | Mustermann | Max       | Steiermark | Lena Maderebner       | 03.07.2024    | 2024              | gültig        |
|                        |                     |            |           |            |                       |               |                   |               |
|                        |                     |            |           |            |                       |               |                   |               |
| SPEICHERN              | ABBRECHEN           |            |           |            |                       |               |                   |               |

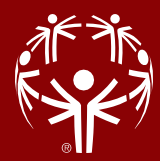

#### Schritt 9 – Durchführung einer Bewerbsanmeldung

Um Sportler:innen, Trainer:innen und Unified Partner:innen und für einen Bewerb anzumelden, ist es notwendig, auf das Feld **"Bewerbsanmeldungen"** zu klicken.

| 00 Sportportal <b>Special Olympics</b><br>Österreid                                                                  |                                                                                                   |                                                                                                    |
|----------------------------------------------------------------------------------------------------|---------------------------------------------------------------------------------------------------|----------------------------------------------------------------------------------------------------|
| Eigene Kontaktdaten<br>SOÖ-Zugehörigkeit, persönliche Daten                                                          | Trainer:in<br>Kontaktadresse, Ausbildungsnachweise                                                | Betreuungseinrichtung,<br>Sportverein<br>Verwalten von Organisationen incl.<br>Sportler.innen- und Trainer.innen-<br>zugehörigkeit |
| Sportlerlizenzen verlängern<br>Bestehende Sportlerlizenzen verlängern                                                | Sportlerlizenzen neu<br>Neue Sportlerlizenzen beantragen                                          |                                                                                                    |
| Trainingsplanung<br>Beantragen von Trainings,<br>Trainingskalender, Zuordnen von<br>Trainer:innen und Sportler:innen | Trainingseinheit<br>Trainingseinheiten verwalten, Anwesenheit<br>der Sportler.innen dokumentieren | Trainingsabrechnung<br>Anlegen und Abrechnen der PRAE-<br>Formulare                                                                |
| Bewerbsplanung                                                                                                    | Bewerbsabrechnung                                                                                 | Bewerbsanmeldungen                                                                                                    |
| Beantragen von Bewerben/Veranstaltungen,<br>Bewerbskalender, Zuordnen von<br>Veranstalter:innen                      | Abrechnen von Bewerben und<br>Veranstaltungen                                                     | Sportler:innen zu Bewerben anmelden                                                                                                |

### Schritt 10)

Bitte wählen Sie den Bewerb aus, für den Sie Anmeldungen vornehmen möchten:

| 06.07.2024<br>06.07.2024 | Ľ                                                                  | Leichtathletik-Bewerb<br>Sportgelände des Sport Borges Jennersdorf<br>Jennersdorf                          | Info | Betreute Wohngemeinschaft Jennersdorf<br>silvia.gorditsch@rettet-das-kind-bgld.at<br>+43 664 1588923   | 10.06.2024<br>07.07.2024 | ZUR ANMELDUNG |
|--------------------------|--------------------------------------------------------------------|----------------------------------------------------------------------------------------------------|------|----------------------------------------------------------------------------------------------------|--------------------------|---------------|
| 20.07.2024<br>21.07.2024 | Ŕ                                                                  | Kletter-Bewerb<br>Unionhalle<br>Graz                                                                       | Info | Alpenverein<br>elke bernhard@jugend.alpenverein.at<br>+43 664 2041266                                  | 21.02.2024<br>15.07.2024 | ZUR ANMELDUNG |
| 20.07.2024<br>20.07.2024 | R.                                                                 | Seminar Klettern<br>Sportunion<br>Graz                                                                     | Info | Special Olympics Österreich<br>thomas.gruber@specialolympics.at<br>+43 664 5417946                     | 24.04.2024<br>20.07.2024 | ZUR ANMELDUNG |
| 29.08.2024<br>29.08.2024 | Ţ                                                                  | Unified-Fußball-Turnier<br>Fußballplatz USK Presendorf<br>Presendorf                                       | Info | Special Olympics Salzburg & Lebenshilfe Salzburg<br>bik-salzburg@specialolympics.at<br>+43 664 2802019 | 13.02.2024<br>31.08.2024 | ZUR ANMELDUNG |
| 04.09.2024<br>04.09.2024 | <i>?</i>                                                           | Panther Cup Siid 3/3<br>GAX<br>Graz                                                                        | Info | thomas.kepplinger9@gmail.com<br>+43 650 5389304                                                        | 01.01.2024<br>30.05.2024 | geschlossen   |
| 25.09.2024<br>26.09.2024 | $\langle \! \! \! \! \! \! \! \! \! \! \! \! \! \! \! \! \! \! \!$ | Fitness Captain - Seminar für SOÖ Sportler:innen<br>Terne<br>Schladming                                    | Info | Special Olympics Österreich<br>thomas.gruber@apecialolympics.at<br>+43 664 5417946                     | 24.01.2024<br>20.08.2024 | ZUR ANMELDUNG |
| 06.10.2024<br>06.10.2024 | Ľ                                                                  | Graz Marathon 4er Staffel 42,2km<br>Graz<br>Graz                                                           | Info | Special Olympics Österreich<br>thomas.gruber@specialolympics.at<br>+43 664 5417946                     | 01.02.2024<br>03.11.2024 | ZUR ANMELDUNG |
| 14.10.2024<br>14.10.2024 | dr.                                                                | Rell-Bewerb<br>ASKÖ Reitsportanlage Freudenau<br>Wien                                                      | Info | Hippo-Sport<br>susame mueller1@yahoo.de<br>+43 664 4453201                                             | 15.04.2024<br>14.10.2024 | ZUR ANMELDUNG |
| 17.10.2024<br>19.10.2024 | <i>?</i>                                                           | Panther Cup Finale - Österreichische Meisterschaft im Fußball<br>Schlatterbergsena<br>Altenmarkt im Pongau | Info | Special Olympics Österreich<br>thomas.gruber@apecialolympics.at<br>+43 664 5417946                     | 30.01.2024<br>30.09.2024 | ZUR ANMELDUNG |
| 14.11.2024<br>16.11.2024 | Ţ                                                                  | Unified Fußball Trainingslager<br>Sportsarea Grimming<br>Nederöblam                                        | Info | Special Olympics Österreich<br>thomas.gruber@apecialolympics.at<br>+43 664 5417946                     | 30.01.2024<br>23.10.2024 | ZUR ANMELDUNG |
| 30.12.2024<br>30.12.2024 | Ţ                                                                  | test<br>Fußballpiatz schladming                                                                            |      | iena.maderebner@specialolympics.at                                                                     |                          | ZUR ANMELDUNG |

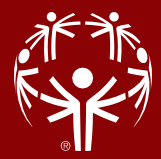

## Schritt 11)

Auf das blaue Feld Teilnehmer anmelden klicken:

| SOÖ Sportportal                   |                       |                                 |         |                                    | Suche nach |
|-----------------------------------|-----------------------|---------------------------------|---------|------------------------------------|------------|
| Datum von/bis                     | Sportart              | Veranstaltung / Ort             | Webpage | Veranstalter                       |            |
| 30.12.2024<br>30.12.2024          | Ţ                     | test<br>Fußballplatz schladming |         | lena maderebner@specialolympics.at |            |
| TELNEHMER ANMELDEN ZURÜCK ZUR VER | RANSTALTUNGSÜBERSICHT |                                 |         |                                    |            |
| Keine Daten vorhanden.            |                       |                                 |         |                                    |            |
|                                   |                       |                                 |         |                                    |            |

Es können nur Sportler:innen, Trainer:innen und Unified-Partner:innen die zuvor beim Verein hinzugefügt wurden, angemeldet werden:

Teilnehmer/in anmelden

|  | Baweth *                                            |   |
|--|-----------------------------------------------------|---|
|  | test 20.10.0024                                     |   |
|  | 1001 00. 12. 2024                                   | • |
|  | Teilnehmer:in *                                     |   |
|  | O Sportler:in                                       |   |
|  | O Trainer:in / Unified-Partner:in                   |   |
|  | <ul> <li>Betreuung &amp; sonstige Person</li> </ul> |   |
|  |                                                     |   |
|  |                                                     |   |
|  | ZURÜCK ZUR ANMELDELISTE                             |   |

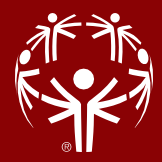

### Schritt 12)

Wenn Sie **Sportler:innen anmelden** wollen klicken Sie bitte auf Sportler:in Hier sind alle Sportler:innen aufgelistet, die Sie bei Ihren Verein zugeordnet haben. Um die Sportler:innen anzumelden, klicken Sie bitte auf den Namen der Sportler:in.

| Teilnehmer/ir | n anmelden |
|---------------|------------|
| rennernner/n  | anneiden   |

| Bewerb *                                                          |
|-------------------------------------------------------------------|
| test 30.12.2024                                                   |
| Teilnehmer:in *<br>® Sportler:in                                  |
| O Trainer.in / Unified-Partner.in                                 |
| <ul> <li>Betreuung &amp; sonstige Person</li> </ul>               |
| Teilnehmer:in (aus selber Organisation) auswählen                 |
| Bitte auswählen                                                   |
| Bitte auswählen<br>Kröll Andreas (keine Lizenz)<br>Mustermann Max |

Bitte geben Sie auch einen Teamnamen an, überprüfen ob der richtige Verein zugeordnet wurde und klicken Sie anschließend auf "Speichern und nächste Anmeldung".

| Bewerb *                                          |
|---------------------------------------------------|
| test 30.12.2024                                   |
| Teilnehmer:in *                                   |
| Sportler.in                                       |
| Trainer.in / Unified-Partner.in                   |
| Betreuung & sonstige Person                       |
| Teilnehmer:in (aus selber Organisation) auswählen |
| Mustermann Max 🗸                                  |
| Nachname *                                        |
| Mustermann                                        |
| Vorname *                                         |
| Max                                               |
| Lizenznummer                                      |
| 13843                                             |
| Betreuung/Verein                                  |
| Test-Institut                                     |
| Team * (Bitte auf Einheitlichkeit achten!)        |
| Special Olympics Steiermark                       |
| Bemerkung                                         |
|                                                   |
|                                                   |
|                                                   |
|                                                   |
|                                                   |
|                                                   |

#### Teilnehmer/in anmelden

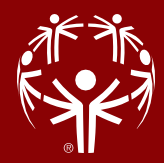

#### Schritt 13)

Um die **Trainer:innen anzumelden**, klicken Sie bitte Namen der Trainer:innen und anschließend auf speichern und nächste Anmeldung.

| Teilnehmer/in anmelden                         |  |
|------------------------------------------------|--|
|                                                |  |
| Bewerb *                                       |  |
| test 30.12.2024 🗸                              |  |
| Teilnehmer:in *                                |  |
| O Sportler.in                                  |  |
| Trainer in / Unified-Partner in                |  |
| Betreuung & anstine Person                     |  |
|                                                |  |
| Mehrfacha                                      |  |
| Trainer.in                                     |  |
| Unified-Partner:in                             |  |
| Trainer:in (aus selber Organisation) auswähren |  |
| Bitte auswählen                                |  |
| Bitte auswählen                                |  |
| Gruber Thomas (Steiermark)                     |  |
| Maderebner Lena (Steiermark)                   |  |
| ZURÜCK ZUR ANMELDELISTE                        |  |

Bitte überprüfen sie ob der richtige Verein zugeordnet wurde und klicken sie anschließend auf "Speichern und nächste Anmeldung".

| Bewerb *                                               |    |
|--------------------------------------------------------|----|
| Unified Fußball Trainingslager 14.11.2024 - 16.11.2024 | ~  |
| Teilnehmer:in *                                        |    |
| O Sportler:in                                          |    |
| Trainer:in / Unified-Partner:in                        |    |
| Betreuung & sonstige Person                            |    |
| Mehrfachauswahl möglich:                               |    |
| Trainer.in                                             |    |
| Unified-Partner:in                                     |    |
| Trainer:in (aus selber Organisation) auswählen         |    |
| Gruber Thomas (Steiermark)                             | ~  |
| Nachname *                                             |    |
| Gruber                                                 |    |
| Vorname *                                              |    |
| Thomas                                                 |    |
| Trainer:in Nr                                          |    |
| 1916                                                   |    |
| Betreuung/Verein                                       |    |
| Special Olympics Österreich                            |    |
| Bemerkung                                              |    |
|                                                        |    |
|                                                        |    |
|                                                        |    |
|                                                        |    |
|                                                        |    |
|                                                        | 11 |

Teilnehmer/in anmelden

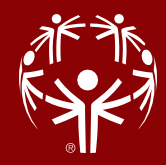

#### Schritt 14)

Um **Unified-Partner:inn anzumelden**, klicken Sie bitte auf den Namen der Unified-Partner:inn und anschließend auf speichern und nächte Anmeldung

| Teilnehmer/in anmelden                                          |
|-----------------------------------------------------------------|
|                                                                 |
| Bewerb *                                                        |
| Unmed Fulsball Hainingslager 14. 11. 2024 - 16. 11. 2024        |
| O Sportler.in                                                   |
| Trainer.in / Unified-Partner.in     Betreuung & sonstige Person |
| Mehrfachauswahl möglich:                                        |
| ☑ Unified-Partner:in                                            |
| Unified-Partner:in auswählen                                    |
| Bitte auswählen                                                 |
|                                                                 |
| ZURBOK ZUR ANMELDELISTE                                         |

Bitte wählen sie die Disziplin aus, überprüfen ob der richtige Verein zugeordnet wurde und klicken Sie anschließend auf "Speichern und nächste Anmeldung".

| Rewerb *                                               |    |
|--------------------------------------------------------|----|
| Unified Fußball Trainingslager 14.11.2024 - 16.11.2024 | ~  |
| Teilnehmer;in *                                        |    |
| Sportler in                                            |    |
| Trainer:in / Unified-Partner:in                        |    |
| <ul> <li>Betreuung &amp; sonstige Person</li> </ul>    |    |
| Mehrfachauswahl möglich:                               |    |
| Trainer:in                                             |    |
| Unified-Partner:in                                     |    |
| Unified-Partner:in auswählen                           |    |
| Maderebner Lena (Steiermark)                           | ~  |
| Nachname *                                             |    |
| Maderebner                                             |    |
| Vorname *                                              |    |
| Lena                                                   |    |
| Unified-Partner:in Nr *                                |    |
| 1013                                                   |    |
| Betreuung/Verein                                       |    |
| z.B Team Special Olympics Steiermark                   |    |
| Disziplin 1 *                                          |    |
| Bitte auswählen                                        | ~  |
| Bemerkung                                              |    |
|                                                        |    |
|                                                        |    |
|                                                        |    |
|                                                        |    |
|                                                        | 1. |

Teilnehmer/in anmelden